## Add a Photocopier to your Computer

1) Go to windows icon (green box below) in bottom left corner of desk top and select 'settings' icon (circled in yellow).

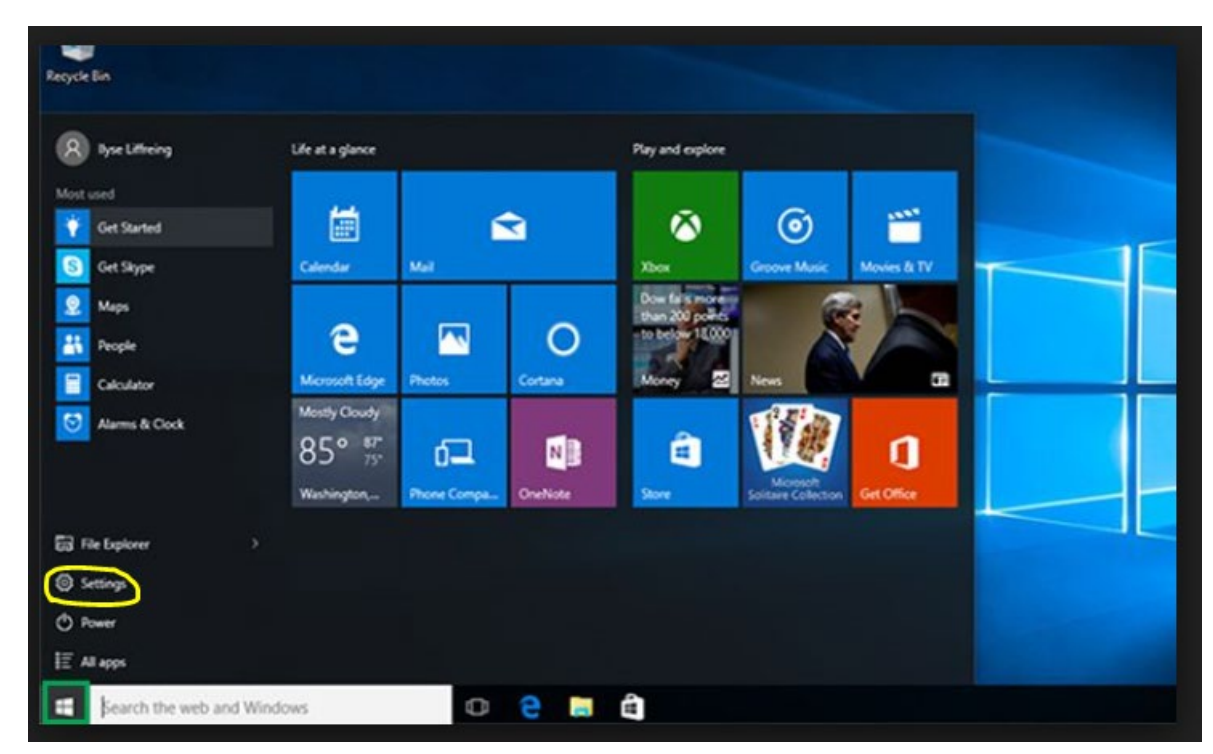

2) Select "Devices"

Update & security Windows Update, recovery, backup

ttings

Windows Settings

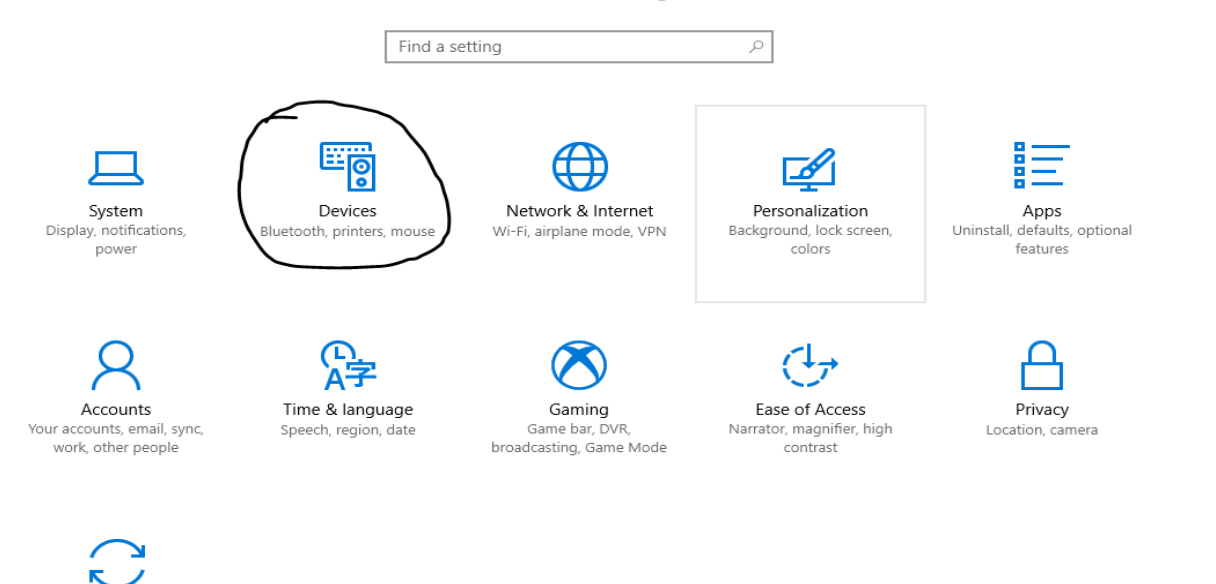

 $\times$ 

## 3) Select "Printers & Scanners" (on left side of page) and then select "Add Bluetooth or other device"

|   | $\leftarrow$   | Settings                  |                                                | -                    | - 🗆 | × |
|---|----------------|---------------------------|------------------------------------------------|----------------------|-----|---|
|   | \$             | Home                      | Printers & scanners                            |                      |     |   |
|   | Fi             | nd a setting $ ho$        | Add printers & scanners                        | Related settings     |     |   |
|   |                |                           | + Add a printer or scanner                     | Devices and printers |     |   |
|   | Dev            | vices                     |                                                | Device Manager       |     |   |
|   |                | Bluetooth & other devices |                                                |                      |     |   |
| 6 | д              | Printers & scanners       | Printers & scanners                            | Have a question?     |     |   |
|   | -02            | Thinkers & seamers        | Adobe PDF                                      | Get help             |     |   |
|   | Ů              | Mouse                     |                                                |                      |     |   |
|   | [1111]         | Turping                   | G Fax                                          | Make Windows better. |     |   |
|   |                | Typing                    |                                                | Give us feedback     |     |   |
|   | Þ              | Pen & Windows Ink         | GEN-A2003-P254B on nts-vpfa-sprnt.fanshawec.ca |                      |     |   |
|   | $(\mathbf{P})$ | AutoPlay                  | GEN-A2003-P254C on nts-vpfa-sprnt              |                      |     |   |
|   | 冎              | LICD                      |                                                |                      |     |   |

4) If the new photocopier is not listed, scroll down to the list and select "The printer that I want isn't listed"

| 0              | incuse            | - Printer                                    |
|----------------|-------------------|----------------------------------------------|
|                | Typing            | GEN-A2003-P454B on NTS-VPFA-SPRNT<br>Printer |
| P              | Pen & Windows Ink | DYMO LabelWriter 400 Turbo on JNA-B101-D006  |
| $(\mathbf{P})$ | AutoPlay          | The printer that I want isn't listed         |
| Ö              | USB               |                                              |
|                |                   | Printers & scanners                          |
|                |                   | Adobe PDF                                    |
|                |                   | T Fav                                        |

5) Select "Find a printer in the directory, based on location or feature" and hit next at bottom of pop up.

| ~     | Add Printer                                                                                 | × |
|-------|---------------------------------------------------------------------------------------------|---|
|       | Find a printer by other options                                                             |   |
|       | O My printer is a little older. Help me find it.                                            |   |
| <br>3 | Find a printer in the directory, based on location or feature                               |   |
| 1     | ○ Select a shared printer by name                                                           |   |
|       | Browse                                                                                      |   |
|       | Example: \\computername\printername or<br>http://computername/printers/printername/.printer |   |
|       | ○ Add a printer using a TCP/IP address or hostname                                          |   |
|       | ○ Add a Bluetooth, wireless or network discoverable printer                                 |   |
|       | ○ Add a local printer or network printer with manual settings                               |   |
|       |                                                                                             |   |
|       |                                                                                             |   |
|       | Next Cancel                                                                                 |   |
|       |                                                                                             |   |

6) In the "Location" field enter A2058 and select "Find Now". All four photocopiers will appear in the search results. Double click which ever photocopier you would like to add and your computer will connect to it.

| Sind Printers                         |                |                                                   |                                                        |                                                              | _ |                               | $\times$ |
|---------------------------------------|----------------|---------------------------------------------------|--------------------------------------------------------|--------------------------------------------------------------|---|-------------------------------|----------|
| File Edit View                        |                |                                                   |                                                        |                                                              |   |                               |          |
| In: Sentire Director                  | y<br>Ivanced   |                                                   |                                                        |                                                              | ~ | Browse                        |          |
| Name:<br>Location: A2<br>Model:       | 058            |                                                   |                                                        |                                                              |   | Find Nov<br>Stop<br>Clear All |          |
| Name                                  | Location       | Model                                             | Server Name                                            | Comment                                                      |   |                               |          |
| ✓ LLS-A2058-PMS812 ✓ LLS-A2058-P2505A | A2058<br>A2058 | Lexmark Universal v2 PS3<br>TOSHIBA Universal PS3 | nts-vpfa-sprnt1.fanshawec<br>nts-vpfa-sprnt1.fanshawec | Language and Liberal Studies<br>Language and Liberal Studies |   |                               |          |
| ₹ LLS-A2058-P2505B                    | A2058          | TOSHIBA Universal PS3                             | nts-vpfa-sprnt1.fanshawec                              | Language and Liberal Studies                                 |   |                               |          |
| w LLS-A2058-P4505A                    | A2058          | TOSHIBA Universal PS3                             | nts-vpfa-sprnt1.fanshawec                              | Language and Liberal Studies                                 |   |                               |          |
| ₹ LLS-A2058-P4505B                    | A2058          | TOSHIBA Universal PS3                             | nts-vpfa-sprnt1.fanshawec                              | Language and Liberal Studies                                 |   |                               |          |
| 5 item(s) found                       |                |                                                   |                                                        |                                                              |   |                               |          |